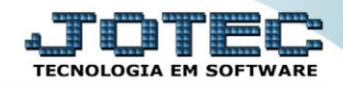

## RELATÓRIO DE INVENTÁRIO DE PRODUTOS ETREPIVPR

Explicação: A cada mês o cliente necessita gerar o Inventário de Produtos para fechamento do SPED FISCAL, desta forma o Inventário analisa as movimentações de seus produtos e monta o "Bloco H010" no SPED FISCAL. Este mesmo relatório é utilizado nas auditorias aplicadas na empresa, para controles de estoque atual.

## > Para realizar essa operação acesse o módulo: *Estoque*.

| Menu Geral - JOTEC - 0000095.02 - 1114 - Mozilla                                                       | Firefox<br>S+U+P+O+R+T+E&C999=JOTEC&C002= | =&RAZSOC=SUPORTE++JOTEC8 | USUAR=TECNICO&IP_PORTA_SE | =sistema.jotec.com.br%3A8078& | kidd=suporte&dir=MATRIZ&BANCO_LO                                      | CAL=cont05&IP_LOCAL=172.        |
|----------------------------------------------------------------------------------------------------|-------------------------------------------|--------------------------|---------------------------|-------------------------------|-----------------------------------------------------------------------|---------------------------------|
|                                                                                                    |                                           |                          |                           |                               | ÷                                                                     |                                 |
| Sistemas<br>Faturamento<br>Serviços                                                                    | Faturamento                               | Serviços                 | CRM - SAC                 | Telemarketing                 | A c e s s o     Centro de Custo     Conta de rateio                   | Rápido                          |
| CRM - SAC 2<br>Telemarketing 2<br>EDI 2<br>Mala Direta 2                                               | Mala Direta                               | Estoque                  | Compras                   | ELPR                          | Gera conta rateir<br>Compras<br>Pedido<br>Fluxo de Caixa              | o/centro de custos              |
| PDV C<br>Estoque C<br>Compras C<br>ELPR C                                                              | Produção                                  | Gerenc. de<br>projetos   | Contas a Pagar            | Contas a Receber              | Previsão finance<br>Duplicatas por co<br>Empresa<br>Duplicatas por po | ira<br>onta de rateio<br>eríodo |
| Produção     Ø       Gerenc. de projetos     Ø       Contas a Pagar     Ø       Contas a Receber     Ø | Bancos                                    | Fluxo de Caixa           | Centro de Custo           | Exportador                    | Pedido<br>Etiquetas genérii<br>Pedido por client                      | cas<br>e<br>vicos               |
| Bancos 2<br>Fluxo de Caixa 2<br>Centro de Custo 2<br>Exportador 2                                      | Gestor                                    | Importador               | Auditor                   | Filiais                       | Etiqueta zebra(C<br>Faturamento diá<br>Pedido<br>Etiqueta zebra       | ódigo de barras)<br>rio         |
| Gestor 2<br>Importador 2<br>Auditor 2<br>Filiais 2                                                     | Estatísticas &<br>Gráficos                | Fiscal                   | Contabilidade             | Diário Auxiliar               | @ E-Commerce                                                          | :e 🗸                            |
| UPORTE JOTEC                                                                                           |                                           | TECNICO                  | 28/08/2015                | MATRIZ                        | <u></u>                                                               | Sair                            |

> Em seguida acesse: *Relatório > Inventário de produtos*.

| Menu do Estoque - JOTEC - jtetme01 - 0000042.01 - Mozilla Firefo      Office - JOTEC - jtetme01 - 0000042.01 - Mozilla Firefo      Office - JOTEC - Jtetme01 - exelPROG=jotec | x                                                                                                    | căs Consulta Parla                                                                                                    | tária Balatá                                                                                                    | rie DIDI Corred                                                                                                    |                                                                                                    |                                                                                                    |  |
|----------------------------------------------------------------------------------------------------|----------------------------------------------------------------------------------------------------|----------------------------------------------------------------------------------------------------|----------------------------------------------------------------------------------------------------|----------------------------------------------------------------------------------------------------|----------------------------------------------------------------------------------------------------|----------------------------------------------------------------------------------------------------|--|
| Faturamento                                                                                                    | Análise morte<br>Inventário de<br>Inventário de<br>Lista de prece<br>Etiquetas de p<br>Etiquetas cód<br>Prod. abaixo<br>Prod. acima o<br>Prod. com es | o, compras/vendas<br>produtos<br>odutos por locais<br>os<br>preços<br>iéricas<br>ligo barras<br>do estoque mínimo<br>lo estoque máximo<br>toque negativo | Pedido de c<br>Previsão ma<br>Análise de c<br>Composição<br>Orçamento<br>Orçamento<br>Inventário p<br>Análise de s<br>Arquivos Ar<br>Posição de | ompras<br>ovtos. futuros<br>componentes<br>o de produtos<br>resumido<br>analítico<br>orod. terceiros<br>ialdos<br>iexos<br>Matéria-Prima | Rel. lucratividade<br>Produtos não mo<br>Produtos mais m<br>Prod. por fornec<br>Produto por orde<br>Movto. por classi<br>Movto. vendas/cl<br>Saldo de produto<br>Posição estoque | p/produto<br>vimentados<br>ovimentados<br>· ult. entrada<br>m de desenho<br>icação fiscal<br>usto produção<br>s de terceiros<br>oor local em valores |  |
| Suporte eletrônico  Suporte internation  Melhorando sua empresa  SUPORTE IOTEC                                                                                                |                                                                                                    | P-Produto<br>M-Movimer<br>L-Produto p/cc<br>E-Previsão m<br>TECNIC                                                                                       | os<br>nto<br>ompra<br>novto                                                                                                    | K-Produte<br>B-Valor<br>S-Sube<br>I-Produ<br>28/08/2015                                                                                  | o p/fornec.<br>r produto<br>ordinado<br>tto c/foto<br>MATR                                                                                                    | V-Produto p/vendas<br>X-Produto p/cliente<br>R-Receitas<br>F-Menu Inicial                                                                            |  |

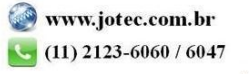

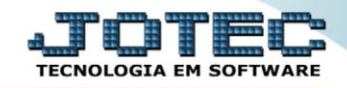

- Será aberta a tela, conforme abaixo.
- > Selecione a (1)Ordem de impressão desejada.
- Informe os seguintes (2)Filtros: <u>"Tipo de valor"</u>, "Valor unitário de X", "Data do inventário" e "Situação <u>até"</u>.
- Selecione as (3)*Flags* a serem consideradas no relatório.
- Selecione a (4)*Tipo de destinação* desejada, a ser considerada no relatório.
- Informe os (5) Filtros "iniciais e finais" desejados, tais como: <u>"Código", "Grupo", "Descrição",</u> <u>"Localização", "Marca" e "Modelo"</u>, a serem considerados na emissão do relatório.
- > Clique no ícone da "Impressora" para emitir o relatório.

| Inventário de produtos - JOTEC | 2 - jtetle08 - 0000052.00 - Mozilla Firefox                                                                                                    |  |
|--------------------------------|----------------------------------------------------------------------------------------------------|--|
| 🔲 🛞 172.16.1.28/cgi-bin/jtetle | ie08.exe                                                                                                    |  |
| 1                              | Ordem de impressão         Código         Grupo/descrição         Grupo/Código         Descrição         Localização             Imprime produtos subordinados         Imprime produtos com estoque zero         Imprime produtos com estoque negativo         Imprime produtos com estoque negativo         Imprime produtos com estoque negativo         Imprime produtos com estoque negativo         Não imprime localização |  |
| 4                              | Tipo de destinação         V       Todos         V       Mercadoria para revenda         V       Mercadoria para revenda         V       Mercadoria para revenda         V       Mercadoria para revenda         V       Mercadoria para revenda         V       Matéria-Prima         V       Produto acabado         V       Matéria-Prima         V       Subproduto         V       Ativo imobilizado         V       Outras |  |
|                                | 5       Código       Crupo         Inicial       Inicial       Final         Final       Zzz       Inicial         Descrição       Localização       Inicial         Inicial       Inicial       Final         Varca       Modelo       Inicial         Inicial       Final       Zzzzzzzzzzzzzz         Linicial       Final       Zzzzzzzzzzzzzzzzzzzzzzzzzzzzzzzzzzzzz                                                        |  |

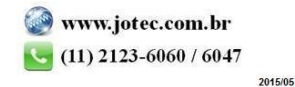

Selecione a opção: *Gráfica Normal – PDF com Logotipo* e clique na *Impressora*.

| 😻 Escolha do tipo de impressão - JOTEC - jttrimpr - 0000028 - Mozilla Firefox |    |
|-------------------------------------------------------------------------------|----|
| 172.16.1.28/cgi-bin/jtfmle46.exe                                              | Ę. |
|                                                                               |    |
| Via de impressão                                                              |    |
| Iccal O Servidor (Cups)                                                       |    |
|                                                                               |    |
| Configurações de impressão                                                    |    |
| $\bigcirc$ visualização (o prouver assume o controle da impressão)            |    |
| eráfica normal - PDE com Lozotino Baixa arquivo texto                         |    |
| © caractere normal (para impressoras matriciais e laser)                      |    |
| Caractere reduzido (apenas para impressoras matriciais)                       |    |
|                                                                               |    |
| Selecione a impressora desejada:                                              |    |
|                                                                               |    |
|                                                                               |    |
| U                                                                             |    |

## > Será aberto o relatório desejado.

| 🕑 10210329.pdf - Mozill  | a Firefox                |                               |                                                                          |                |                                    |                               |                            |    |    |   | x |
|--------------------------|--------------------------|-------------------------------|--------------------------------------------------------------------------|----------------|------------------------------------|-------------------------------|----------------------------|----|----|---|---|
| 3 172.16.1.28/files/1021 | 10329.pdf                |                               |                                                                          |                |                                    |                               |                            |    |    |   |   |
| □                        | Página:                  | 1 de 1                        | - + 7                                                                    | 5%             | ÷                                  |                               |                            | 55 | 0  | D | » |
|                          | SUPORTE JOTEC            |                               | .TETLED8                                                                 |                | 21/09/2015                         | 10.21                         | FOLHA: 1 de                | 1  |    |   | Î |
|                          |                          |                               | INVENTARIO                                                               | DE PR          | DDUTOS                             |                               |                            |    |    |   |   |
|                          |                          |                               |                                                                          |                |                                    |                               |                            |    |    |   |   |
|                          |                          | 00060                         | DESCRICAD                                                                |                | EST OD LE ATUAL                    | CUSTOMEDIO                    | VALOR TOTA                 |    |    |   |   |
|                          | 1? C PAL46               | 2036052260                    | ELE FILTRANT DO OLEO                                                     | PC             | 20,00000                           | 0,00000                       | 000                        |    |    |   |   |
|                          | 1?C PAL 35<br>PRATELEIRA | 6001852100<br>001<br>1.76.616 | KIT ELEMENTO FILTRO DO AR<br>CHAPA<br>LUNA CIRURGICA DESCARTANEL TAMANHO | PC<br>PC<br>CV | 35,00000<br>150,00000<br>152,00000 | 0,00000<br>1,69500<br>9,92207 | 0,00<br>254,25<br>1,502,77 |    |    |   |   |
|                          | U2D                      | 1.62.541                      | REFIL DE SABAO LIQUIDO - EPI K                                           | PC             | 11,00000                           | 3,61416                       | 39,75                      |    |    |   |   |
|                          |                          | TOTAL GERAL                   | >                                                                        |                |                                    |                               | 1.796,77                   |    | 38 |   |   |
|                          |                          |                               |                                                                          |                |                                    |                               |                            |    |    |   |   |
|                          |                          |                               |                                                                          |                |                                    |                               |                            |    |    |   |   |
|                          |                          |                               |                                                                          |                |                                    |                               |                            |    |    |   |   |
|                          |                          |                               |                                                                          |                |                                    |                               |                            |    | _  |   | - |

| Para maiores informações |
|--------------------------|
| consulte o:              |
| Suporte Eletrônico.      |
|                          |

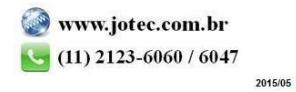